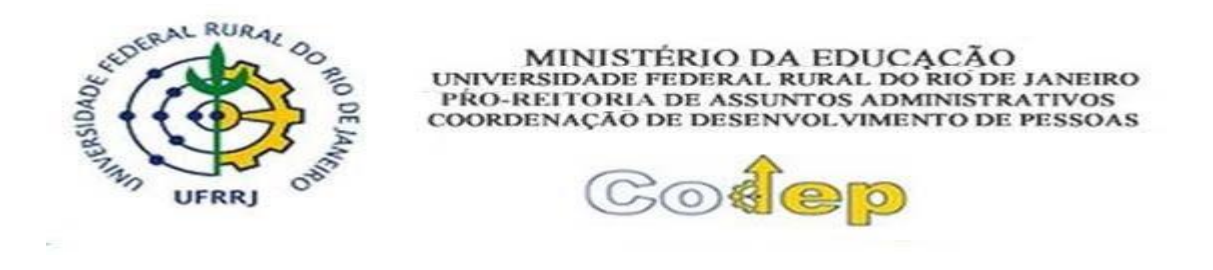

# TUTORIAL DE AFASTAMENTO DE CURTA DURAÇÃO NO BRASIL

## **Regras Gerais**

Os servidores docentes e técnicos administrativos podem se afastar no Brasil para participar de eventos, como congressos, seminários, visitas, cursos, treinamentos e outros eventos de capacitação, de acordo com o Decreto n.º 9.991, de 28 de agosto de 2019 e a Instrução Normativa nº 21, de 1º de fevereiro de 2021, devendo solicitar o afastamento de curta duração no país (até 14 dias) pelo SIGRH, através do link **sigrh.ufrrj.br**.

Deverá ser obedecido o interstício de 60 dias entre os afastamentos para treinamentos regularmente instituídos.

É obrigatória a solicitação do afastamento para docentes e técnicos-administrativos, sendo que de acordo com o Art. nº 18, parágrafo único da deliberação nº 0 53/ 2014: "no caso de afastamento sem autorização institucional deverá ser promovida a devida apuração, mediante sindicância ou processo administrativo disciplinar em que seja assegurada a ampla defesa, na forma do art. 143 da Lei nº 8.112/90".

### **Orientações detalhadas**

Para a concessão do afastamento de curta duração no país duas etapas são essenciais:a solicitação do requerente e a homologação da chefia imediata.

A seguir estão detalhadas essas duas etapas:

#### • Servidor Requerente do Afastamento

Após a etapa de login e senha, o servidor será direcionado para a página inicial do SIGRH.

Nessa página, o servidor deve clicar em "Solicitar Afastamento".

|                                                                                         |                                                                                                    |                                                                                                    |                                                                                                    | 🍘 Módulos                              | 付 Caixa P | ostal                                                                                                    | 🔩 Menu Servidor                                                                                                    |
|-----------------------------------------------------------------------------------------|----------------------------------------------------------------------------------------------------|----------------------------------------------------------------------------------------------------|----------------------------------------------------------------------------------------------------|----------------------------------------|-----------|----------------------------------------------------------------------------------------------------|----------------------------------------------------------------------------------------------------|
| -REITORIA DE PLANEJAM                                                                   | ENTO, AVALIAÇÃO E (12.28.0                                                                                        | 01.43)                                                                                                    |                                                                                                    | 😤 Alterar senha                        |           |                                                                                                    |                                                                                                    |
| 🔍 Consultas   🤫 Escri                                                                   | tório de Ideias   🤣 Férias                                                                                        | 3 Serviços   🔜 Solicita                                                                                                    | ações                                                                                              |                                        |           |                                                                                                    |                                                                                                    |
|                                                                                         |                                                                                                    | -                                                                                                    |                                                                                                    |                                        |           | CALE                                                                                                    | NDÁRIO DA FOLHA D                                                                                                    |
| lão há notícias cao                                                                     | dastradas.                                                                                                    |                                                                                                    |                                                                                                    |                                        | F         | Periodo:                                                                                                 | Abertos 🔻                                                                                                    |
|                                                                                         |                                                                                                    | 4 5                                                                                                    |                                                                                                    |                                        |           | ABER                                                                                                    | TOS                                                                                                    |
|                                                                                         |                                                                                                    |                                                                                                    |                                                                                                    |                                        | E         | vento                                                                                                    | Período                                                                                                    |
|                                                                                         |                                                                                                    | V                                                                                                    |                                                                                                    |                                        | F         | iomologaçã<br>requência                                                                                  | ão de 29/08 a 17/09                                                                                                    |
|                                                                                         |                                                                                                    | Acesso Rápido                                                                                                    |                                                                                                    |                                        |           |                                                                                                    |                                                                                                    |
| Dados<br>Funcionais                                                                     | Bados<br>Pessoais                                                                                                 | Solicitar<br>Afastamento                                                                                                    | Solicitação<br>Eletrônica                                                                          | Féri                                   | as        | Porta                                                                                                    | al do Servidor                                                                                                    |
| e Saúde                                                                                 | Portal<br>PROAD                                                                                                   | Sugestões<br>e Críticas                                                                                                    |                                                                                                    |                                        |           | Mi<br>Mensa                                                                                              | inhas<br>igens                                                                                                    |
|                                                                                         |                                                                                                    |                                                                                                    |                                                                                                    |                                        |           |                                                                                                    |                                                                                                    |
|                                                                                         |                                                                                                    |                                                                                                    |                                                                                                    |                                        |           | Trocar                                                                                                   | r Foto                                                                                                    |
|                                                                                         |                                                                                                    | FÉRIAS DO EXERCÍCIO                                                                                                    | 0                                                                                                  |                                        |           | Trocar<br>Editar                                                                                         | Perfil                                                                                                    |
| Inicio                                                                                  | Fim                                                                                                    | FÉRIAS DO EXERCÍCIO                                                                                                    | o<br>Situa                                                                                         | jāo                                    |           | Trocar<br>Editar                                                                                         | Perfil                                                                                                    |
| nicio<br>1/11/2018                                                                      | Fim<br>15/12/2018                                                                                                 | FÉRIAS DO EXERCÍCIO<br>Exercício<br>2017                                                                                          | o<br>Situa<br>Paga/I                                                                               | j <b>ao</b><br>Jarcada                 |           | Editar                                                                                                   | Perfil                                                                                                    |
| 21/11/2018<br>22/10/2018                                                                | Fim<br>15/12/2018<br>26/10/2018                                                                                   | FÉRIAS DO EXERCÍCIO<br>Exercicio<br>2017<br>2017                                                                                  | o<br>Situa<br>Paga/I<br>Paga/I                                                                     | ç <b>ão</b><br>farcada<br>farcada      |           | Trocal<br>Editar<br>JULI/                                                                                | Perfil<br>ANA DIAS FERREIRA                                                                                                    |
| nicio<br>11/11/2018<br>12/10/2018                                                       | Fim<br>15/12/2018<br>26/10/2018                                                                                   | Férias do Exercício<br>2017<br>2017                                                                                               | o<br>Situar<br>Paga/I<br>Paga/I                                                                    | ç <b>ão</b><br>Iarcada<br>Iarcada      |           | Trocar<br>Editar<br>JULI/<br>DAI                                                                         | Perfil<br>ANA DIAS FERREIRA<br>DOS FUNCIONAIS                                                                                                    |
| tnicio<br>21/11/2018<br>22/10/2018                                                      | Fim<br>15/12/2018<br>26/10/2018                                                                                   | FÉRIAS DO EXERCÍCIO<br>Exercício<br>2017<br>2017<br>Fórums                                                                        | o<br>Situa<br>Paga/h<br>Paga/h                                                                     | j <b>ão</b><br>Narcada<br>Tarcada      |           | Trocal<br>Editar<br>JULI/<br>DAI                                                                         | Perfil<br>Ana DIAS FERREIRA<br>DOS FUNCIONAIS                                                                                                    |
| tnicio<br>21/11/2018<br>22/10/2018<br>Docentė/JAE                                       | Fim<br>15/12/2018<br>26/10/2018<br>Servidores                                                                     | FÉRIAS DO EXERCÍCIO<br>Exercício<br>2017<br>2017<br>Fóruns                                                                        | o<br>Situar<br>Paga/t<br>Paga/t<br>Servidores da Unidado                                           | ç <b>ão</b><br>farcada<br>farcada      |           | Trocal<br>Editar<br>JULI/<br>DAI<br>Mat.<br>Siape:<br>Categoria:                                         | ANA DIAS FERREIRA<br>DOS FUNCIONAIS                                                                                                    |
| tniclo<br>11/11/2018<br>22/10/2018<br>Docentle/TAE                                      | Fim<br>15/12/2018<br>26/10/2018<br>Servidores                                                                     | Férias do Exercício<br>2017<br>2017<br>2017<br>Fóruns                                                                             | o<br>Situa<br>Paga/h<br>Paga/h<br>Servidores da Unidado                                            | ç <b>ao</b><br>farcada<br>farcada<br>s |           | Trocal<br>Editar<br>JULI/<br>DAI<br>Mat.<br>Siape:<br>Categoria:<br>Categoria:                           | Perfil<br>Ana DIAS FERREIRA<br>DOS FUNCIONAIS<br>Técnico Administrativa<br>ADMINISTRADOR                                                                                                    |
| Inicio<br>11/11/2018<br>22/10/2018<br>Docente/TAE<br>Este fórum serve pa                | Fim<br>15/12/2018<br>26/10/2018<br>Servidores                                                                     | FÉRIAS DO EXERCÍCIO<br>Exercício<br>2017<br>2017<br>FÓRUNS                                                                        | o<br>Situa<br>Paga/<br>Paga/<br>Servidores da Unidad<br>dade.                                      | c <b>ao</b><br>Aarcada<br>Aarcada      |           | Trocal<br>Editar<br>JULI/<br>DAI<br>Mat.<br>Siape:<br>Categoria:<br>Categoria:<br>Categoria:<br>Vinculo: | Perfil Ana DIAS FERREIRA DOS FUNCIONAIS Técnico Administrativo ADMINISTRADOR Ativo Permanente                                                                                                    |
| Inicio<br>21/11/2018<br>22/10/2018<br>Docente/TAE<br>Este fórum serve pa                | Fim<br>15/12/2018<br>26/10/2018<br>Servidores<br>ara a comunicação entre os se                                    | FÉRIAS DO EXERCÍCI<br>Exercício<br>2017<br>2017<br>FÓRUNS                                                                         | o<br>Situan<br>Paga/t<br>Paga/t<br>Servidores da Unidado<br>dade.                                  | j <b>ao</b><br>farcada<br>farcada<br>s |           | Trocar<br>Editar<br>JULI/<br>DAI<br>Mat.<br>Siape:<br>Categoria:<br>Cargo:<br>Vinculo:                   | Perfil Perfil Ana DIAS FERREIRA DOS FUNCIONAIS Técnico Administrativo ADMINISTRADOR Adivo Permanente PRÓ-REITORIA DE PRÓ-REITORIA DE                                                                                          |
| Inicio<br>11/11/2018<br>12/10/2018<br>Docente/TAE<br>Este fórum serve pa                | Fim<br>15/12/2018<br>26/10/2018<br>Servidores<br>ra a comunicação entre os se<br>©: cadas                         | FÉRIAS DO EXERCÍCIO<br>Exercício<br>2017<br>2017<br>FÓRUNS<br>envidores da mesma unio<br>strar Tópico 🗐: Ren                      | o<br>Situa<br>Paga/h<br>Paga/h<br>Servidores da Unidad<br>dade.<br>nover Tópico                    | ç <b>ao</b><br>farcada<br>farcada      |           | Trocar<br>Editar<br>JULI<br>DAI<br>Mat.<br>Siape:<br>Categoria:<br>Vinculo:                              | Perfil<br>Ana DIAS FERREIRA<br>DOS FUNCIONAIS<br>Técnico Administrativa<br>ADMINISTRADOR<br>Abivo Permanente<br>PLANEDAMENTO,<br>AVALIAÇÃO E                                                                                  |
| Inicio<br>21/11/2018<br>22/10/2018<br>Docente/TAE<br>Este fórum serve pa<br>PRÓ-REITORI | Fin<br>15/12/2018<br>26/10/2018<br>Servidores<br>ara a comunicação entre os se<br>©: Cadas<br>CA DE PLANEJAMENTO, | FÉRIAS DO EXERCÍCIO<br>Exercício<br>2017<br>2017<br>FÓRUNS<br>ervidores da mesma unio<br>strar Tópico 🗐 : Ren<br>AVALIAÇÃO E DESI | o<br>Situa<br>Paga/l<br>Paga/l<br>Servidores da Unidad<br>dade.<br>nover Tópico<br>ENVOLVIMENTO IN | jāo<br>harcada<br>harcada              |           | Trocal<br>Editar<br>JULI/<br>DAI<br>Mat.<br>Siape:<br>Categoria:<br>Cargo:<br>Vinculo:<br>Lotação:       | Pectil<br>Anna DIAS FERREIRA<br>DODS FUNCIONAIS<br>Técnico Administrativa<br>Administrativa<br>Administratora<br>Picanetra Dermanente<br>Picanetra Dermanente<br>Picanetra Dermanente<br>Desservicumento,<br>AvxLiacÃo (2014) |

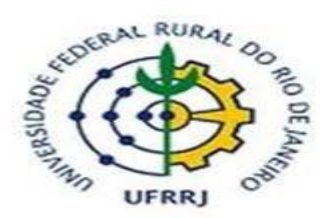

MINISTÉRIO DA EDUCAÇÃO UNIVERSIDADE FEDERAL RURAL DO RIO DE JANEIRO PRO-REITORIA DE ASSUNTOS ADMINISTRATIVOS COORDENAÇÃO DE DESENVOLVIMENTO DE PESSOAS

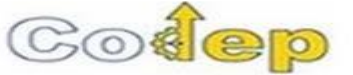

Em seguida deverá preencher todos os campos obrigatórios (que possuem asterisco ao lado do texto) da solicitação de afastamento.

| DADOS DO AFASTAMENTO                                                                                                    |
|----------------------------------------------------------------------------------------------------|
| Origem: SIGRH                                                                                                    |
| Servidor: RODRIGO FIGUEIREDO MALTA SILVA                                                                                                    |
| Matrícula SIAPE:                                                                                                    |
| Cargo: ASSISTENTE EM ADMINISTRACAO                                                                                                    |
| Afastamento: * SELECIONE                                                                                                    |
| Data de Início: * Data de Término: *                                                                                                    |
| Motivo do Afastamento: * SELECIONE 🔹 🔻                                                                                                    |
| Detalhar Motivo: (informe<br>detalhadamente as atividades<br>relacionadas ao motivo do<br>Ouantidade máxima de caracteres: 4000<br>Ouantidade de caracteres digitados: 0 |
| anastamento)                                                                                                    |
| Observação:                                                                                                    |
| Quantidade máxima de caracteres: 4000 Quantidade de caracteres digitados: 0                                                                                              |
| Tipo de Financiamento: * SELECIONE 🔻                                                                                                    |
| Localidades                                                                                                    |
| Localidade (Município): *                                                                                                    |
| Inserir Localidade                                                                                                    |
| Nenhuma localidade cadastrada                                                                                                    |
| DOCUMENTO LEGAL                                                                                                    |
|                                                                                                    |
| Anexe aqui os documentos comprobatórios do afastamento, tais como: atestados, atas, convites, folders de eventos, etc.                                                   |
| Tipo do Documento:                                                                                                    |
| Comprovante: Escolher arquivo   Nenhum arquivo selecionado                                                                                                    |
| Gravar Gravar e Enviar Cancelar                                                                                                    |
| * Campos de preenchimento obrigatório.                                                                                                    |
| Portal do Servidor                                                                                                    |

SIGRH | Coordenadoria de Tecnologia da Informação e Comunicação - COTIC/UFRRJ - (21) 2681-4638 | Copyright © 2007-2023 - UFRN - sig-homologacao.ufrrj.br.homologacao14 - v4.54.14\_3

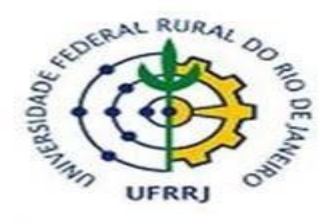

MINISTÉRIO DA EDUCAÇÃO UNIVERSIDADE FEDERAL RURAL DO RIO DE JANEIRO PRO-REITORIA DE ASSUNTOS ADMINISTRATIVOS COORDENAÇÃO DE DESENVOLVIMENTO DE PESSOAS

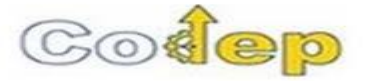

Ao selecionar o tipo do afastamento, o servidor irá se deparar com quatro opções:

| Tipo do Afastamento                                     | Quando utilizar                                                                                                    |
|---------------------------------------------------------|----------------------------------------------------------------------------------------------------|
| AFAS. PART. PROG. TREINA. PAIS C/ÔNUS<br>LIMITADO – EST | Inscrição, passagens e/ou diárias<br>custeadaspelo servidor interessado ou<br>por outra instituição, além da<br>manutenção dos vencimentos<br>(remuneração) e demais vantagens do<br>cargo. Ex.: Participar de Congressos e<br>eventos para se capacitar.                                |
| AFAS. PART. PROG. TREINA. PAIS C/ ÔNUS -<br>EST         | Inscrição, passagens e/ou diárias<br>custeadas pelo Instituto, além da<br>manutenção dos vencimentos<br>(remuneração) e demais vantagens do<br>cargo. Ex.: Participar de Congressos e<br>eventos para se capacitar.                                                                      |
| AFAS. VIAGEM SERV. PAIS C/ÔNUS – EST                    | Inscrição, passagens e/ou diárias<br>custeadas pelo Instituto, além da<br>manutenção dos vencimentos<br>(remuneração) e demais vantagens do<br>cargo. Ex.: Participar de reuniões, visita<br>técnica, banca examinadora, palestrante,<br>pesquisa de campo, etc.                         |
| AFAS. VIAGEM SERV. PAIS C/ÔNUS LIMITADO<br>– EST        | Inscrição, passagens e/ou diárias<br>custeadaspelo servidor interessado ou<br>por outra instituição, além da<br>manutenção dos vencimentos<br>(remuneração) e demais vantagens do<br>cargo. Ex.: Reuniões, visita técnica, banca<br>examinadora, palestrante, pesquisa de<br>campo, etc. |

Em seguida, o servidor informa a data de início e término do afastamento, que deve considerar o(s) dia(s) que o servidor está se deslocando para o local do evento, assim como o(s) dia(s) de retorno.

Após, deve-se informar o motivo do afastamento, detalhar o motivo, tipo de financiamento e localidade (município) para o qual o servidor está se afastando.

Por último, o servidor deverá clicar em "Gravar e Enviar" para finalizar a solicitação.

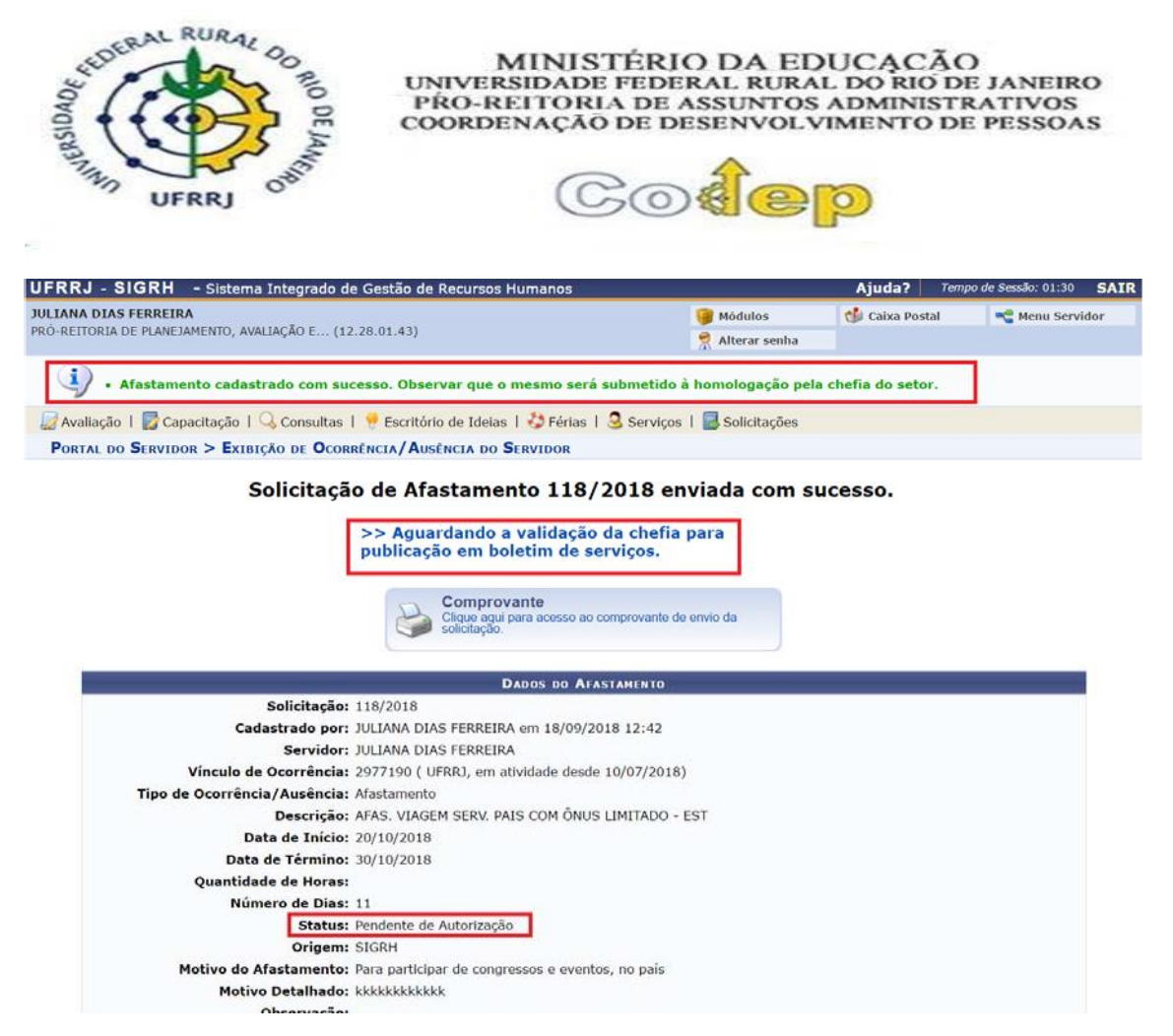

A solicitação é enviada para homologação da chefia.

Se desejar, o servidor poderá ainda gerar um comprovante da solicitação ao clicar na impressoraque está presente na tela.

# • Chefia imediata

Após a etapa de login e senha, o servidor será direcionado para a página inicial do SIGRH.

Nessa página, a chefia deve clicar em "Módulos" e "Portal da Chefia da Unidade".

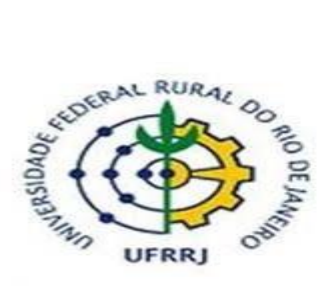

MINISTÉRIO DA EDUCAÇÃO UNIVERSIDADE FEDERAL RURAL DO RIO DE JANEIRO PRO-REITORIA DE ASSUNTOS ADMINISTRATIVOS COORDENAÇÃO DE DESENVOLVIMENTO DE PESSOAS

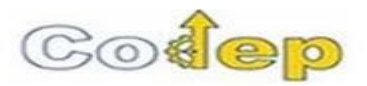

| Avaliação   🔽 🤇             | Capacitação   🗟 Ch           | efia de Unidade   Q     | Consultas   🦷 Escrit | tório de Ideias   🥠 Fé     | irias   🧕 Serviços        | Solicitações         |                               |
|-----------------------------|------------------------------|-------------------------|----------------------|----------------------------|---------------------------|----------------------|-------------------------------|
|                             |                              |                         | Módulos              | do SIGRH                   |                           |                      |                               |
| Ø                           | 9mm<br>12                    | 12                      | <b>5</b> 0           | 2                          | <b>B</b>                  | 2                    | 8                             |
| Administração de<br>Pessoal | Agenda                       | Aposentadoria           | DAS                  | Atendimento ao<br>Servidor | Auxilios/<br>Solicitações | Portal do Servidor   | Portal da Chefia o<br>Unidade |
| 22                          | 8                            |                         | 22                   | 4                          | ۲                         | 8                    | ۵.                            |
| valiação Funcional          | Avallação de<br>Desempenho   | Banco de Vagas          | Capacitação          | Cedastro                   | Colegiados                | Portal do Gestor     | Portal da Auditori            |
| 33                          | 2                            | Q                       | -                    |                            | ×                         | 2                    | 2                             |
| Comissões                   | Concursos                    | Consultes<br>Funcionais | Dimensionamento      | Escritório de Ideias       | Ferias                    | Portal do Docente    | Portal do Aluno               |
| 0                           | ٢                            | 2                       | ۲                    | 2                          |                           | 2                    |                               |
| Financeiro                  | Frequência                   | Integração STAPE        | Plano de Saúde       | Segurança do<br>Trabalho   |                           | Portal do Estagiário |                               |
| OUTROS SISTEM               | AS                           |                         |                      |                            |                           |                      |                               |
| 8                           | 2                            | 2                       |                      |                            |                           |                      |                               |
| Administrativo<br>(SIPAC)   | Sistema Académico<br>(SIGAA) | SIGAdmin                |                      |                            |                           |                      |                               |

Na barra superior, deverá clicar em "Homologações" e "Afastamentos solicitados".

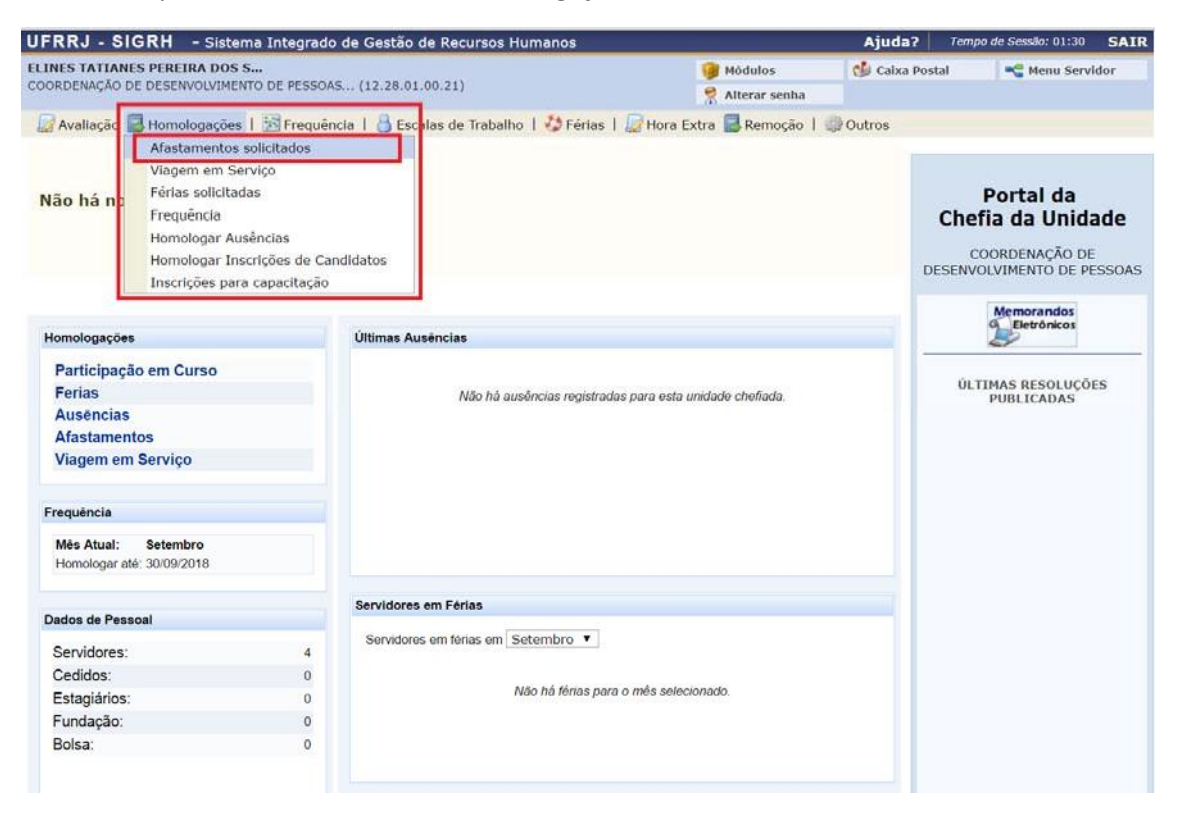

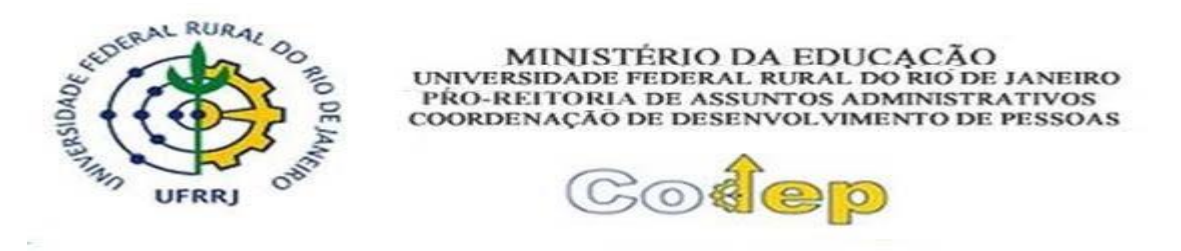

Em seguida, a chefia terá acesso a todas as solicitações de afastamento pendentes de homologação dos seus servidores.

| -                                              |                                                                     | 1 DOC 6                                                                                                    |                                                                                                  |                                                                                                    |                                |                                                   |                              |                  | 11000 |
|------------------------------------------------|---------------------------------------------------------------------|----------------------------------------------------------------------------------------------------|--------------------------------------------------------------------------------------------------|----------------------------------------------------------------------------------------------------|--------------------------------|---------------------------------------------------|------------------------------|------------------|-------|
| RDENAC                                         | ÃO DE DESENVO                                                       | A DOS S<br>DIVIMENTO DE PESSOAS (12.28.01                                                                                                    | 00.21)                                                                                           | 🥞 Módul                                                                                                    | 05                             | Caixa Postal                                      | -C N                         | lenu Ser         | vidor |
| and the second                                 | NO DE DECENT                                                        |                                                                                                    |                                                                                                  | Altera                                                                                                    | r senha                        |                                                   |                              |                  |       |
| PORTAL                                         | DA CHEFIA DA                                                        | UNIDADE > HOMOLOGAR AFAST                                                                                                    | TAMENTOS                                                                                         |                                                                                                    |                                |                                                   |                              |                  |       |
| través d<br>olicitaçã<br>to caso c<br>quando c | lesta operação<br>o de informati<br>de solicitação d<br>mesmo cadas | , é possível homologar solicitaçõe:<br>vo para posterior publicação.<br>le afastamento de docentes, se ho<br>trar o plano de reposição de aulas | s de afastamentos pendentes<br>puverem aulas a serem minist<br>s no <b>SIGAA</b> .               | . Se a solicitação for aut<br>radas no período do afa                                                             | orizada, o sis<br>stamento, só | stema automatica<br>será possível aut             | mente gerai<br>orizar a soli | a uma<br>citação |       |
|                                                |                                                                     |                                                                                                    |                                                                                                  |                                                                                                    |                                |                                                   |                              |                  |       |
|                                                |                                                                     | 📀: Homologar Solicitação                                                                                                    | netornar Solicitação                                                                             | O: Negar Solicitaçã                                                                                               | o 🔍: Vis                       | ualizar Solicitaçi                                | ão                           |                  |       |
| tem                                            | Matrícula                                                           | <ul> <li>ervidor</li> </ul>                                                                                                    | P: Retornar Solicitação<br>Afastamentos Pendentes<br>Di                                          | <ul> <li>O: Negar Solicitaçã</li> <li>Номогосаско (1)</li> <li>ata de Cadastro</li> </ul>                         | io 🔍 : Visi                    | ualizar Solicitaçi<br>Período                     | ão                           |                  |       |
| tem<br>1                                       | Matrícula                                                           | Servidor<br>RODRIGO FIGUEIREDO MALTA SI                                                                                                    | nterenar Solicitação<br>Afastamentos Pendentes i<br>Di<br>ILVA                                   | <ul> <li>Э: Negar Solicitaçã</li> <li>БЕ НОМОLОСАÇÃO (1)</li> <li>ata de Cadastro</li> <li>18/09/2018</li> </ul>  | io <b>4: Vis</b><br>18/09/2    | ualizar Solicitaçi<br>Período<br>2018 à 21/09/201 | <b>ão</b><br>8 <b>©</b>      | 5                | 0     |
| ( <b>tem</b><br>1                              | Matrícula                                                           | Homologar Solicitação Servidor RODRIGO FIGUEIREDO MALTA SI                                                                                      | netornar Solicitação<br>Arastamentos Pendentes Da<br>ILIVA<br>Pag. 1 1                           | <ul> <li>O: Negar Solicitaçã</li> <li>Б Номогослейо (1)</li> <li>ata de Cadastro</li> <li>18/09/2018</li> </ul>   | 18/09/2                        | <b>Período</b><br>2018 à 21/09/201                | ão<br>8 <b>©</b>             | 5                | 0     |
| <b>tem</b><br>1                                | Matrícula                                                           | Homologar Solicitação Servidor RODRIGO FIGUEIREDO MALTA SI                                                                                      | ি: Retornar Solicitação<br>Arastamentos Pendentes<br>Di<br>ILVA<br>Pag. 1 ব                      | <ul> <li>Э: Negar Solicitaçã</li> <li>Бол Номолоследо (1)</li> <li>ata de Cadastro</li> <li>18/09/2018</li> </ul> | io <b>4 : Vis</b> i<br>18/09/2 | ualizar Solicitaçi<br>Período<br>2018 à 21/09/201 | <b>āo</b><br>8 <b>©</b>      | 5                | 0     |
| tem<br>1                                       | Matrícula                                                           | Servidor<br>RODRIGO FIGUEIREDO MALTA SI                                                                                                    | Retornar Solicitação<br>AFASTAMENTOS PENDENTES I<br>Di<br>LLVA<br>Pag. 1 1<br>Portal da Chefia i | O: Negar Solicitaçã         DE Номогосаção (1)         ata de Cadastro         18/09/2018                         | 18/09/2                        | <b>Período</b><br>2018 à 21/09/201                | ão<br>8 📀                    | 5                | 0     |

Nesse momento, a chefia poderá realizar quatro ações: homologar (botão verde), retornar para o servidor (botão laranja), não homologar (botão vermelho) e visualizar a solicitação (lupa).

A chefia deve visualizar a solicitação e verificar as informações fornecidas pelo servidor.

Caso haja alguma informação incorreta, a chefia deve retornar (botão laranja) para o servidor e justificar o motivo do retorno.

Caso a solicitação esteja correta e autorizada em reunião do colegiado, a chefia deve proceder com a homologação (botão verde).

|                                                                                                    |                                                                                               |                                                                             |                                                    | A                                               | d. PE 01-70                      |
|----------------------------------------------------------------------------------------------------|-----------------------------------------------------------------------------------------------|-----------------------------------------------------------------------------|----------------------------------------------------|-------------------------------------------------|----------------------------------|
| TATIANES PEREIRA DOS S                                                                                                    | le Gestao de Recursos Hum                                                                     | ianos                                                                       | Módulos                                            | Caixa Postal                                    | Menu Serv                        |
| ENAÇÃO DE DESENVOLVIMENTO DE PESSOAS.                                                                                                    | . (12.28.01.00.21)                                                                            |                                                                             | Alterar senha                                      |                                                 |                                  |
| RTAL DA CHEFIA DA UNIDADE > EXIBIÇÃ                                                                                                    | O DE OCORRÊNCIA/AUSÊNCI                                                                       | A DO SERVIDOR                                                               |                                                    |                                                 |                                  |
| Solicitação                                                                                                    | DADO                                                                                          | DS DO AFASTAMENTO                                                           |                                                    |                                                 |                                  |
| Cadastrado por:                                                                                                    | RODRIGO FIGUEIREDO MAL                                                                        | TA SILVA em 18/09/2018                                                      | 12:54                                              |                                                 |                                  |
| Servidor:                                                                                                    | RODRIGO FIGUEIREDO MAL                                                                        | TA SILVA                                                                    |                                                    |                                                 |                                  |
| Vinculo de Ocorrência<br>Tipo de Ocorrência / Ausência                                                                                                    | Frequencia                                                                                    | ade desde 05/09/2017)                                                       |                                                    |                                                 |                                  |
| Descrição                                                                                                    | AFAST CONGRESSO, CONFER                                                                       | RENCIA E TREINAMENTO N                                                      | O PAIS                                             |                                                 |                                  |
| Data de Início:                                                                                                    | 18/09/2018                                                                                    |                                                                             |                                                    |                                                 |                                  |
| Data de Término:<br>Quantidade de Horas:                                                                                                    | 21/09/2018                                                                                    |                                                                             |                                                    |                                                 |                                  |
| Número de Dias:                                                                                                    | 4                                                                                             |                                                                             |                                                    |                                                 |                                  |
| Status                                                                                                    | Pendente de Autorização                                                                       |                                                                             |                                                    |                                                 |                                  |
| Origem:<br>Motivo do Afastamento:                                                                                                    | : SIGRH<br>: Afastamento no Pais até 29                                                       | dias                                                                        |                                                    |                                                 |                                  |
| Motivo Detalhado:                                                                                                    | teste                                                                                         |                                                                             |                                                    |                                                 |                                  |
| Observação:                                                                                                    | Com pagagage (d) de s                                                                         |                                                                             |                                                    |                                                 |                                  |
| Tipo de Financiamento:                                                                                                    | Sem passagem/diarias                                                                          |                                                                             |                                                    |                                                 |                                  |
|                                                                                                    | ~                                                                                             | : Visualizar Anexo                                                          |                                                    |                                                 |                                  |
| DOCUMENTOS ANEXADOS                                                                                                    | Arquivo                                                                                       | Número                                                                      | Data                                               | Observações                                     |                                  |
| 1 COMPROVANTE                                                                                                    | teste.odt                                                                                     | Humero                                                                      | 18/09/2018                                         | obscivações                                     | 9                                |
|                                                                                                    |                                                                                               |                                                                             |                                                    |                                                 | RJ                               |
|                                                                                                    |                                                                                               |                                                                             |                                                    |                                                 |                                  |
| ATENÇÃO: Ao conceder a homologa<br>preenchido abaixo. Por favor, confira<br>automaticamente.                                                                                          | ção será realizada solicitação<br>os dados preenchidos altera<br>Solicitação de Public        | de boletim informativo p<br>ndo conforme necessário.<br>AÇÃO DO AFASTAMENTO | ara a publicação<br>A autorização da<br>EM BOLETIM | do afastamento, confo<br>solicitação de informa | rme o modelo<br>itivo será feita |
| 🔲   🕰   🗶 🛛                                                                                                    | 🖬 🕮   🤊 😁   🖓 🏠   🚥                                                                           | 🛯 🛷   B I <u>U</u> Abg                                                      | <u>A</u> • 🌌 •   📰                                 | = =   0                                         |                                  |
| Z Estilos                                                                                                    | • Parágrafo • Fonte                                                                           | ▪ Tamanho da F •                                                            | 日日律律                                               | ل 🔄 🕶                                           |                                  |
|                                                                                                    | -[                                                                                            | 🔜   ×, ×'   Ω                                                               |                                                    |                                                 |                                  |
| Portaria do(a) CODEP, de 18 de Setembro de<br>O COORDENADOR DO(A) COORDENAÇÃO DI<br>de suas atribuições legais e estatutárias,                                                        | 2018.<br>E DESENVOLVIMENTO DE PESSOA                                                          | S DO(A) UNIVERSIDADE FEC                                                    | ERAL RURAL DO RI                                   | D DE JANEIRO, no uso                            |                                  |
| R E S O L V E<br>Autorizar o afastamento no país de RODRIGO<br>ASSISTENTE EM ADMINISTRACAO<br>no periodo de 18 de Setembro de 2018 a 21<br>conforme solicitação de afastamento nº 119 | D FIGUEIREDO MALTA SILVA, Mati<br>DO(A) COORDENAÇÃO DE DESE<br>de Setembro de 2018,<br>/2018. | ricula:<br>NVOLVIMENTO DE PESSOAS,                                          | oara Afastamento n                                 | o Pais até 29 dias, em RIC                      | ) DE JANEIRO / RJ,               |
| (a) ELINES TATIANES PEREIRA DOS SANTOS                                                                                                    | PETINE - COORDENADOR                                                                          |                                                                             |                                                    |                                                 |                                  |
|                                                                                                    |                                                                                               |                                                                             |                                                    |                                                 |                                  |
|                                                                                                    |                                                                                               |                                                                             |                                                    |                                                 |                                  |

A página seguinte irá apresentar os dados da solicitação e informar o texto padrão para publicação no diário oficial.

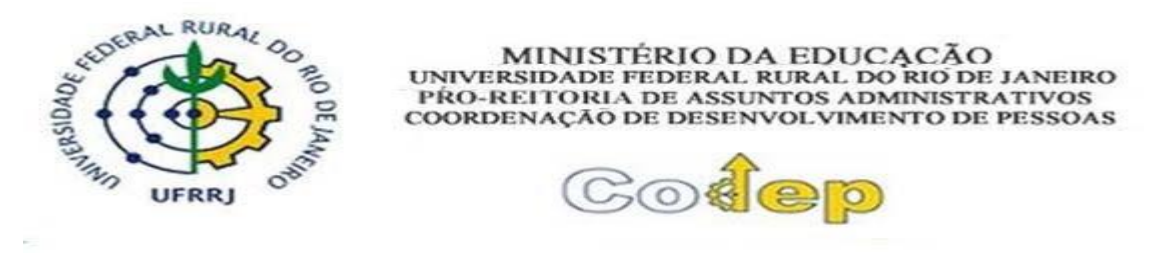

A chefia deve manter o texto padrão sem realizar qualquer alteração no conteúdo do documento.

## Após, clicar em "autorizar".

| 11110 -                                          | energin .                                                                       | Sistema integrado de Gestão de Recuisos i                                                                                                    | Idmanos                                                                                                    |                                                              | a jate i                                                                           |                                                                        | - Chan |
|--------------------------------------------------|---------------------------------------------------------------------------------|----------------------------------------------------------------------------------------------------|----------------------------------------------------------------------------------------------------|--------------------------------------------------------------|------------------------------------------------------------------------------------|------------------------------------------------------------------------|--------|
| INES TAT                                         | IANES PEREIR                                                                    | IA DOS S                                                                                                    | 🮯 M                                                                                                    | ódulos                                                       | 🍏 Caixa Posta                                                                      | I 💦 📌 Menu Serv                                                        | idor   |
| ORDENAÇ.                                         | AO DE DESENV                                                                    | OLVIMENTO DE PESSOAS (12.28.01.00.21)                                                                                                    | 🤗 AI                                                                                                    | lterar senha                                                 |                                                                                    |                                                                        |        |
| <b>i</b> ).                                      | Afastamen                                                                       | to homologado com sucesso!                                                                                                    |                                                                                                    |                                                              |                                                                                    |                                                                        |        |
| PORTAL                                           | DA CHEFIA DI                                                                    | A UNIDADE > HOMOLOGAR AFASTAMENTOS                                                                                                    |                                                                                                    |                                                              |                                                                                    |                                                                        |        |
|                                                  | esta operacac                                                                   | <ul> <li>é possível homologar solicitações de afastamen</li> </ul>                                                                                                    | tos pendentes. Se a solicitação for                                                                                                    | autorizada, o                                                | sistema automatie                                                                  | camente gerará uma                                                     |        |
| solicitaçã<br>No caso c<br>quando o              | esta operação<br>o de Informati<br>le solicitação (<br>mesmo cada:              | , é possível homologar solicitações de afastamen<br>ivo para posterior publicação.<br>de afastamento de docentes, se houverem aulas<br>strar o plano de reposição de aulas no <b>SIGAA</b> .                                                                                                    | tos pendentes. Se a solicitação for<br>a serem ministradas no período do                                                                                                    | <sup>-</sup> autorizada, o<br>9 afastamento,                 | sistema automatio<br>só será possível a                                            | camente gerará uma<br>utorizar a solicitação                           |        |
| solicitaçã<br>No caso c<br>quando o              | esta operação<br>o de informati<br>le solicitação<br>mesmo cadas                | o, é possível homologar solicitações de afastamen<br>ivo para posterior publicação.<br>de afastamento de docentês, se houverem aulas<br>strar o plano de reposição de aulas no SIGAA.<br>AFASTICASTICON DE ACOMPANIES DE ACOMPANIES DE ACOMPANIES DE ACOMPANIES DE ACOMPANIES DE ACOMPANIES DE ACOMPANIES<br>AFASTICASTICON DE ACOMPANIES DE ACOMPANIES DE ACOMPANIES DE ACOMPANIES DE ACOMPANIES DE ACOMPANIES DE ACOMPANIES<br>DE ACOMPANIES DE ACOMPANIES DE ACO | tos pendentes. Se a solicitação for<br>a serem ministradas no período do<br>MENTOS HOMOLOGADOS (1)                                                                                  | - autorizada, o<br>o afastamento,                            | sistema automatio                                                                  | camente gerará uma<br>utorizar a solicitação                           |        |
| solicitaçã<br>No caso c<br>quando o<br>Item      | esta operação<br>o de informati<br>le solicitação (<br>mesmo cada:<br>Matrícula | o, é possível homologar solicitações de afastamen<br>vo para posterior publicação.<br>de afastamento de docentes, se houverem aulas<br>strar o plano de reposição de aulas no SIGAA.<br>AFAST<br>Servidor                                                                                                    | tos pendentes. Se a solicitação for<br>a serem ministradas no período do<br>мелтоs Номогосадооs (1)<br>Data de Cadastro                                                             | autorizada, o                                                | sistema automati<br>só será possível a<br>Período                                  | camente gerará uma<br>utorizar a solicitação<br>Status                 |        |
| solicitaçã<br>No caso c<br>quando o<br>Item<br>1 | de informati<br>de solicitação +<br>mesmo cadas<br>Matrícula                    | , é possível homologar solicitações de afastamen<br>vo para posterior publicação.<br>de afastamento de docentês, se houverem aulas<br>strar o plano de reposição de aulas no <b>SIGAA</b> .<br>AFAST<br>Servidor<br>RODRIGO FIGUEIREDO MALTA SILVA                                                                                                    | tos pendentes. Se a solicitação for<br>a serem ministradas no período do<br>ментоs Номогосароs (1)<br>Data de Cadastro<br>18/09/2018                                                | autorizada, o<br>o afastamento,<br>18/09/2                   | sistema automati<br>só será possível a<br>Período<br>2018 à 21/09/2018             | camente gerará uma<br>utorizar a solicitação<br>Status<br>8 Homologada | 4      |
| solicitaçã<br>No caso c<br>quando o<br>Item<br>1 | de informati<br>de solicitação (<br>mesmo cadas<br>Matricula                    | y, é possível homologar solicitações de afastamen<br>ivo para posterior publicação.<br>de afastamento de docentes, se houverem aulas<br>strar o plano de reposição de aulas no <b>SIGAA</b> .<br>ArAs I.<br><b>Servidor</b><br>RODRIGO FIGUEIREDO MALTA SILVA                                                                                                    | tos pendentes. Se a solicitação for<br>a serem ministradas no período do<br>мнектоs Ноногоскроs (1)<br>Data de Cadastro<br>18/09/2018<br>Рад. 1 Т                                   | - autorizada, o<br>o afastamento,<br>18/09/2                 | sistema automatik<br>só será possível a<br><b>Período</b><br>2018 à 21/09/2018     | camente gerará uma<br>utorizar a solicitação<br>Status<br>8 Homologada | q      |
| solicitaçã<br>No caso c<br>quando o<br>Item<br>1 | de solicitação de informati<br>de solicitação de<br>mesmo cadas                 | , é possível homologar solicitações de afastamen<br>ivo para posterior publicação.<br>de afastamento de docentes, se houverem aulas<br>strar o plano de reposição de aulas no <b>SIGAA</b> .<br><b>AFAST.</b><br><b>Servidor</b><br>RODRIGO FIGUEIREDO MALTA SILVA<br><i>Nenhuma ausência/afastamento</i>                                                                                                    | tos pendentes. Se a solicitação for<br>a serem ministradas no período do<br>MENTOS НОНОLOCADOS (1)<br>Data de Cadastro<br>18/09/2018<br>Pag. 1 ▼<br>pendente de homologação para a: | autorizada, o<br>o afastamento,<br>18/09/2<br>s unidades che | sistema automatik<br>só será possível a<br>Período<br>2018 à 21/09/2018<br>thadas. | utorizar a solicitação<br>Status<br>Homologada                         | 4      |

Por último, será apresentada a informação de que o afastamento foi homologado.

O sistema enviará automaticamente a informação para a frequência do servidor e para o boletim informativo da UFRRJ.